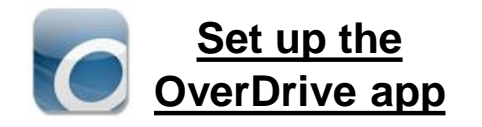

#### 1. Get the App

In your app store, search for **Overdrive** or **Libby**, **by OverDrive**. Install and open the app.

### 2. Sign In

Click on SIGN IN—even if you don't have an OverDrive login, you can log in with your library card here.

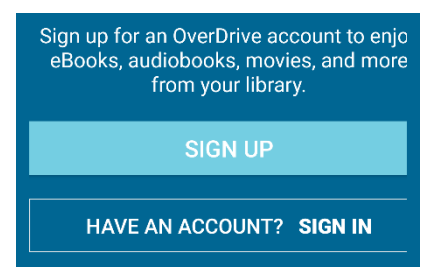

#### 3. Find ALDEN Public Library

Search for Dr. Grace O. Doane **Alden Public Library** by name or zip code (50006).

**Bridges** is what we call our digital book collection! It's powered by the brand called OverDrive.

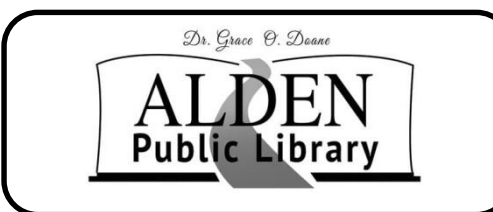

PO Box 78 1012 Water Street Alden, IA 50006 Phone: 515-859-3820 Fax: 515-859-3919

Email: lisa@alden.lib.ia.us

Website: www.aldenlibrary.org Facebook: www.facebook.com/ aldenpubliclibrary

No overdue fees

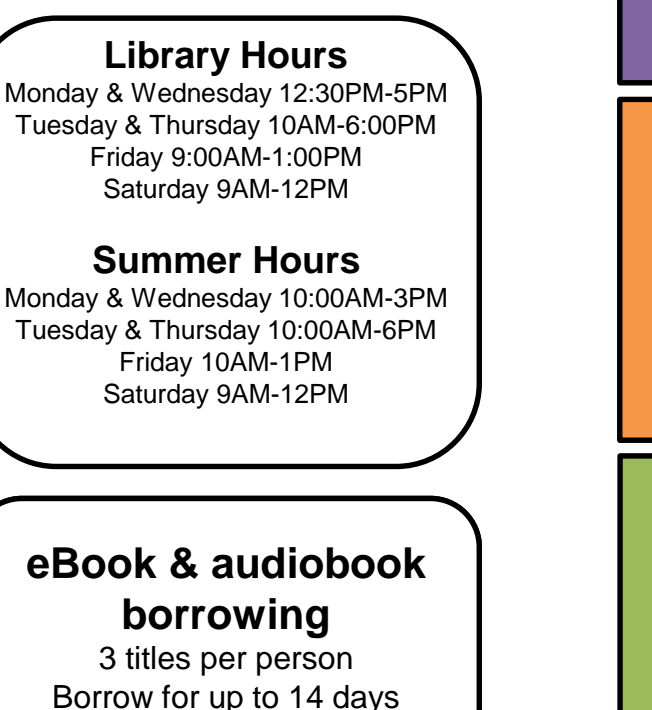

For older devices use OverDrive to Borrow

Library ebooks on

Phone, Tablet,

and Kindle Fire

Use the original OverDrive ebook & audiobook app if Libby is not available for your device.

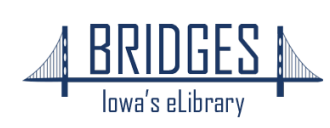

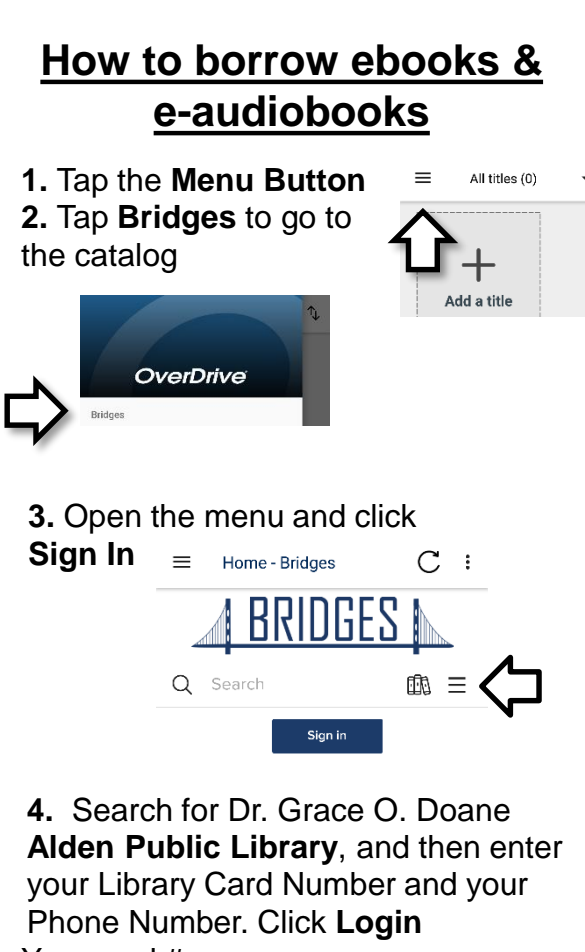

Your card #: \_\_\_\_\_ Phone #:

## 5. Browse or Search to find a book

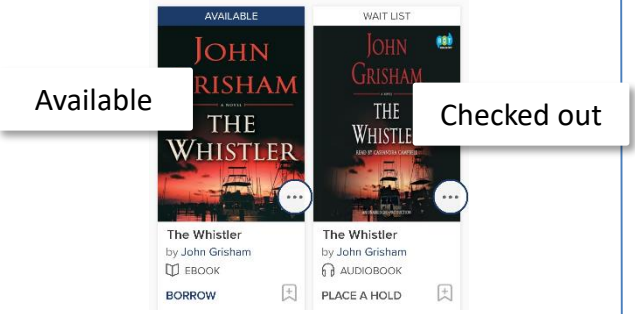

6. Tap the cover to view the description, or just tap Borrow

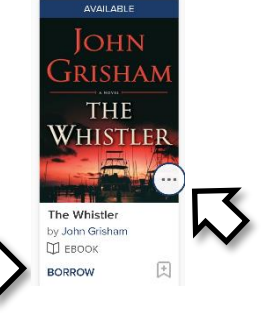

7. Tap the **pop-up** or use the menu icon to go to your Loans page

Cross Justice -  $C \leftarrow :$  $\equiv$ BRIDGES Q Search £100. Ξ My account Loans Holds SUCCESS! Wish list Recommendations A Game of Thrones Settings is checked out to vou until Eebruary Sign out 24 2020 You can borrow 2 more titles. 8. Choose Read now with kindle download EPUB 单 前 田 ebook to read in OR the app Download 9. Tap left menu Report Kindle Book problem button, then Bookshelf to find 10. Tap the cover your books later to start reading OverDrive = All titles (1) Bridges DEBBIE +Digital Johnson County MACOMBER LOVE LETTERS Manage libraries Add a title

*1*88 Bookshelf 11. Swipe screen 12. Tap center of the to turn the page screen for options

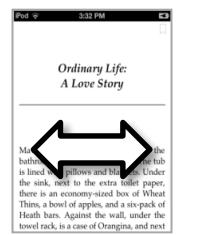

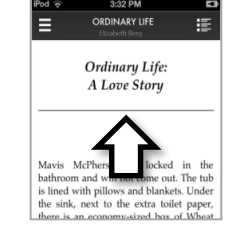

# **Return your ebook** before the due date

1. In the App Bookshelf, tap on the 3 dots (or press and hold

cover)

=

î,

Bridges

ove Letters

Expires in 14 days

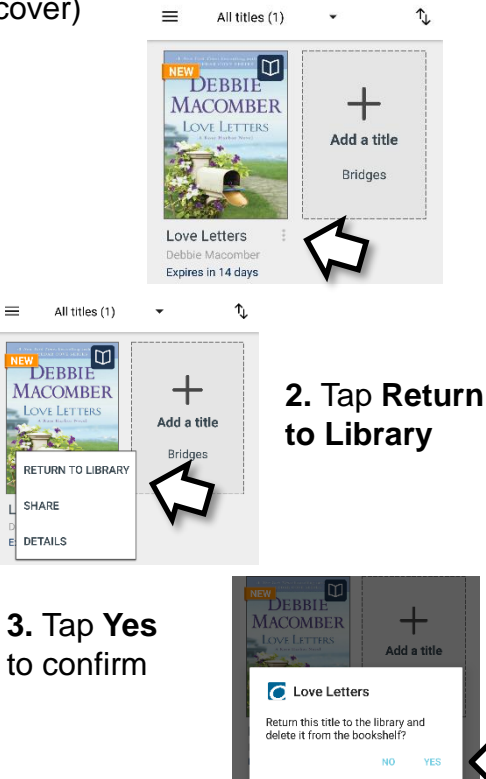